# **Herbalife Pay Activation Guide**

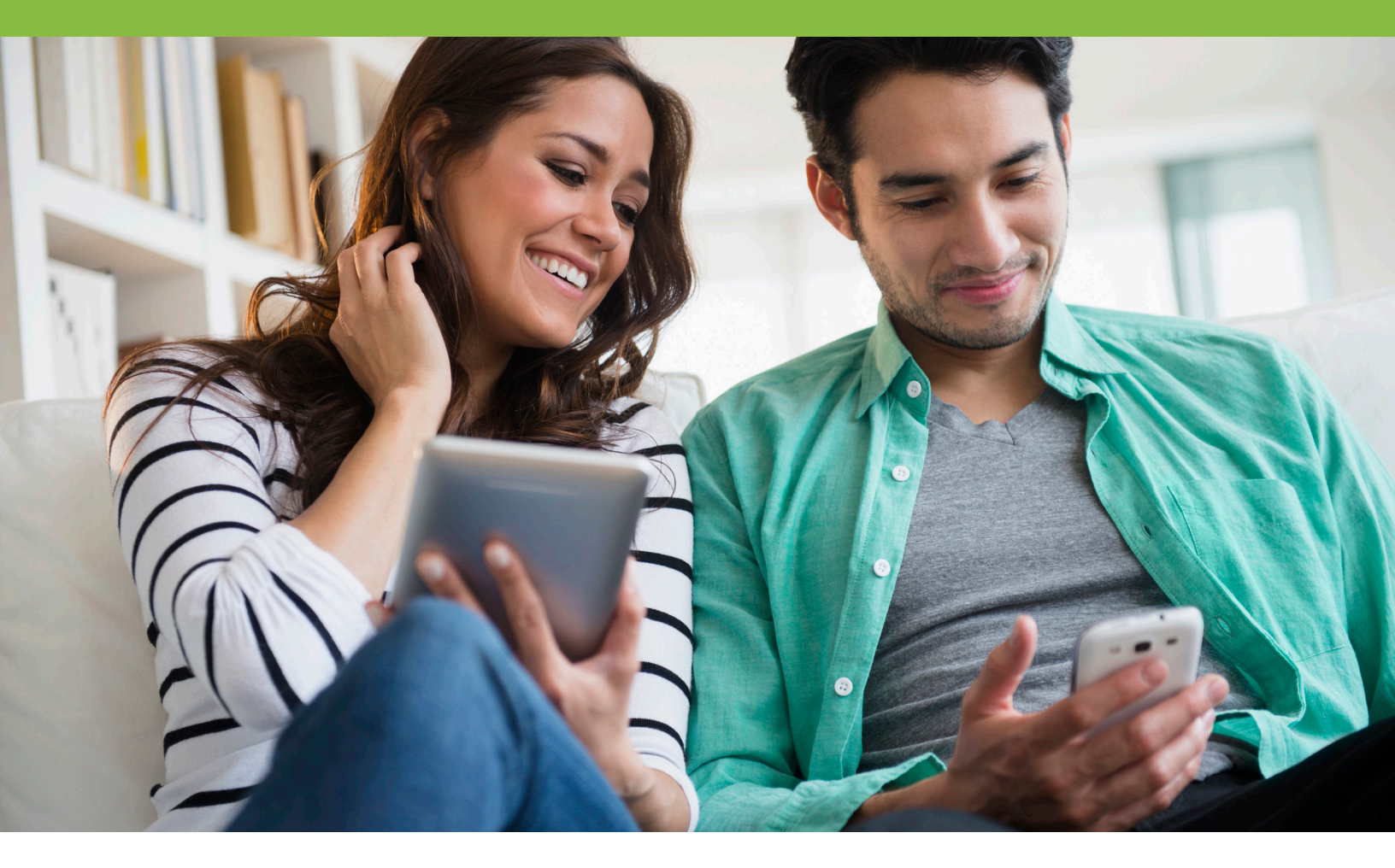

### All Herbalife Nutrition Independent Distributors in the United States are encouraged to enroll in Herbalife Pay by the end of December 2020 in order to better facilitate all Local and Out of Country (OC) payments.

Herbalife Pay allows you to choose how you receive these payments from the following convenient options. Please note, fees may apply, and payment options may vary by country.

- Bank Account Funds may be transferred to your bank account
- Prepaid Visa Debit card which may be used to withdraw cash at ATMs or used wherever Visa is accepted
- MoneyGram Pick up cash directly from any local MoneyGram office
- Check Have a check issued from your account
- Coming in December 2020!
  - o Direct-to-Visa Transfer funds from your Herbalife Pay account directly to your bank Visa debit card for immediate use
  - PayPal Transfer funds directly to your PayPal account
  - Venmo Access to your cash in minutes by transfer to various accounts or to pay for transactions

Enrolling in Herbalife Pay is simple and can be done from your MyHerbalife.com account.

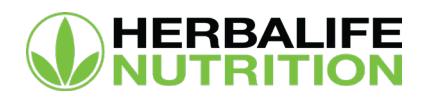

## **Enrolling in Herbalife Pay**

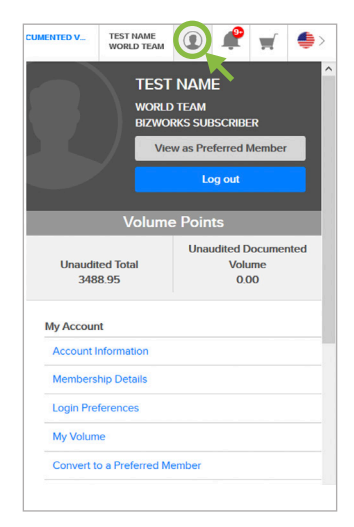

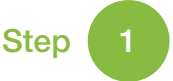

Click the silhouette icon in the upper right corner of your screen to access the "My Account" section.

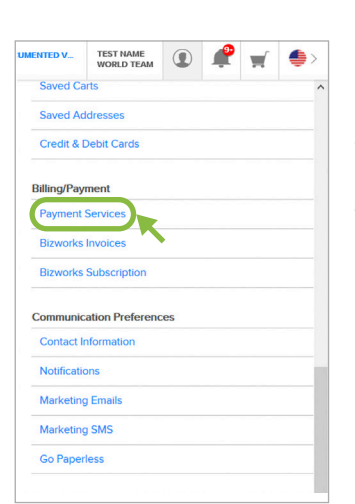

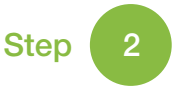

Scroll down to the "Billing/Payment" section and select "Payment Services."

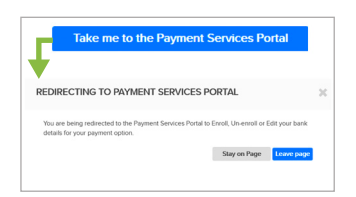

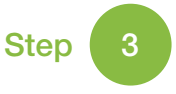

Take a moment to browse the features that the payment portal provides, then click the blue "Take me to the Payment Services Portal" to continue.

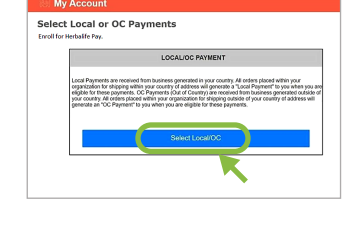

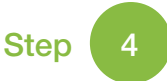

Click the blue "Select Local/ OC" button to see your available options for receiving payments.

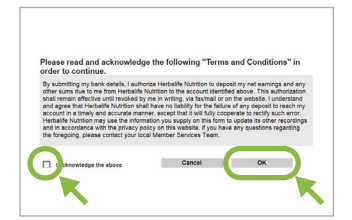

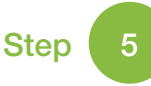

Please read and acknowledge the Terms and Conditions, then click "OK" to continue.

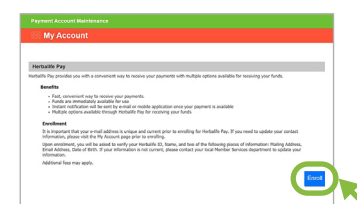

Step 6

Review the Herbalife Pay benefits and enrollment details, then click "Enroll" to complete the process.

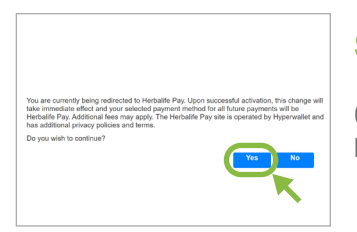

Step 7 Click "Yes" to continue to the Herbalife Pay Portal.

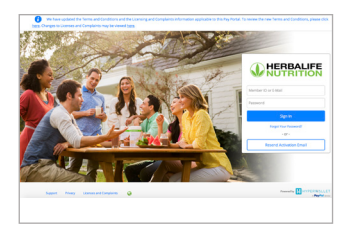

#### Step 8

You will now be redirected to the Herbalife Pay Portal, where you can log in and activate your account.

For more information, please visit **MyHerbalife.com** or call Member Services at **866-866-4744** and select **option 4**.

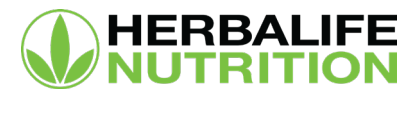

# **Completing Your Herbalife Pay Account Activation**

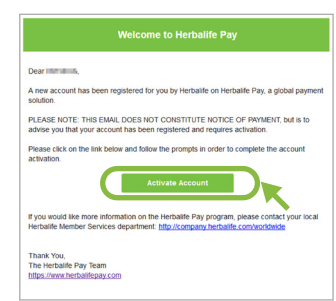

Account Profile

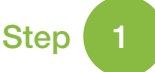

If you choose to activate using your email address, you will receive an email in your inbox. Open the email and click on the "Activate Account" button.

| 3 |
|---|
|   |

After verifying your account, please take a moment to ensure that your information is accurate and complete. Click "Continue."

| Activate Account                                                                                                    |
|----------------------------------------------------------------------------------------------------|
| Email and Password:                                                                                                    |
| Email Address:                                                                                                    |
| Password:                                                                                                    |
| Confirm New Password:                                                                                                    |
| Security Questions                                                                                                    |
| Question One: Please Select                                                                                                    |
| Answer:                                                                                                    |
| Question Two:                                                                                                    |
| Answer:                                                                                                    |
| Legal Agreements                                                                                                    |
| Hyperwallet: I have read and agree to the Hyperwallet Electronic Signature and Communications Delivery Policy.  I have next and arrays to the Internation Terms and Conditions and Internation Delivery                                                                                                    |
| Prepaid Cart.  Prepaid Cart.  Prepa |
| Henhallife Pay: 🗌 I have read and agree to the Henhallife Pay Data Processing Statement.                                                                                                    |
|                                                                                                    |

Activate Account

Verify Your Account

Verify my acco

| Ther assertibly annual                                                         |                                   |            |  |  |  |  |
|--------------------------------------------------------------------------------|-----------------------------------|------------|--|--|--|--|
| My Cards                                                                       |                                   |            |  |  |  |  |
| Virtual Account<br>Card Nambas: AD<br>Cardinate Name AD<br>Explosion Date: 200 | CNL320448798<br>13 9750<br>486-01 | \$0.00 USD |  |  |  |  |
|                                                                                |                                   |            |  |  |  |  |
|                                                                                |                                   |            |  |  |  |  |
|                                                                                |                                   |            |  |  |  |  |
|                                                                                |                                   |            |  |  |  |  |

Step 5

Congratulations! You have successfully activated your Herbalife Pay account. You may now access your card, transfer funds and view your transaction history.

|          |                                                                                |                                                      | My Cards                                                               | Prevald Card |
|----------|--------------------------------------------------------------------------------|------------------------------------------------------|------------------------------------------------------------------------|--------------|
|          | \$2.00 UED                                                                     |                                                      | Virtual Account                                                        | MM 50.00 050 |
| a server |                                                                                | A417100111100                                        | fact Burber                                                            |              |
| 2.1      | - New York                                                                     | HERBAURT ANY                                         | Cardholder Rame.                                                       |              |
|          | Ves Ged Danations                                                              | 46                                                   |                                                                        |              |
|          | A fearthyial Cel                                                               |                                                      |                                                                        |              |
|          |                                                                                |                                                      |                                                                        |              |
|          | 83.00 UBD<br>Annual<br>• Ves Deah<br>• Ves Cell Damantes<br># Report RystalCel | 44825552919000<br>16856-387 Avr<br>3020-39-30<br>405 | Virtual Account<br>Ged Bunker<br>Debuiker Rese<br>Rephation Inte<br>60 |              |

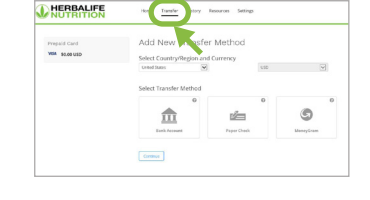

Verify your account using either your Distributor ID or your date of birth.

2

Step

>

>

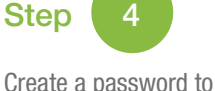

Create a password to use for your Herbalife Pay account.

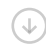

Select and answer two security questions for password verification.

 $(\downarrow)$ 

Take a moment to review all of the policies and agreements associated with HyperWallet, Prepaid Card and Herbalife Pay. Click "Confirm" for each document.

Step 6

You may now choose one or more of the following options:

- Request a physical prepaid card o Select the "Request Physical
  - Card" icon at the top of the homepage, or by clicking the blue Action button
- Select from additional transfer method options

 $(\downarrow)$ 

 Click on "Transfer" at the top of the page, or click the Action button and select one of the options listed

• For further details, visit our FAQ at: http://hrbl.me/HerbalifePaySupportFAQ

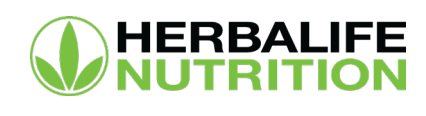